### MODUL SEMAKAN AHLI BERDAFTAR, PENDAFTARAN ID EPUSPANITA DAN PERMOHONAN PINDAAN

Modul ini digunakan bagi tujuan menyemak keahlian Puspanita, mendaftar ID ePUSPANITA dan permohonan pindaan maklumat ahli.

#### SEMAKAN AHLI BERDAFTAR, PENDAFTARAN ID ePUSPANITA DAN PERMOHONAN PINDAAN

#### a) <u>Semakan Ahli Berdaftar</u>

1. Sila klik pada pautan **BELUM ADA ID ePUSPANITA? KLIK UNTUK DAFTAR** untuk mendaftar ID ePUSPANITA.

| Population Puter          | Ispanita<br>mat penang                                                                      |
|---------------------------|---------------------------------------------------------------------------------------------|
| ID Pengguna<br>Katalaluan | Cth : 810212075655 (tanpa tanda '-') Masuk Padam BELUM ADA ID ePUSPANITA? KLIK UNTUK DAFTAR |
| HAK CIPTA TERPERLIHARA @  | PUSPANITA CAWANGAN NEGERI PULAU PINANG                                                      |

2. Sila masukkan NO KP untuk semakan ahli berdaftar terlebih dahulu dan tekan butang "SEMAK".

| SEMAK     |
|-----------|
| [KEMBALI] |
|           |

3. Sekiranya NO KP tiada dalam rekod ahli berdaftar, laman seperti yang dibawah akan dipaparkan.

Sila klik pautan **Borang Keahlian Puspanita** dan lengkapkan borang tersebut dan serahkan kepada Penolong Bendahari Puspanita seperti yang dipaparkan di laman.

Untuk kembali ke Halaman Login sila tekan pautan "KEMBALI".

| Batem Makim<br>Reader Pulap      | spanita<br><sub>finte</sub> penang                                                                               |
|----------------------------------|----------------------------------------------------------------------------------------------------|
| SEMAKAN AH<br>Sila masukkan NO K | HLI BERDAFTAR<br>(P (tanpa tanda '-'):                                                                           |
|                                  | Maaf, Rekod Ahli Puspanita NO KP :81011111111 Tidak Wujud.                                                       |
|                                  | Sila Cetak dan lengkapkan Borang Keahlian Puspanita dan serahkan kepada Penolong Bendahari Puspanita             |
|                                  | Klik untuk muat turun :                                                                                          |
|                                  | Borang Keahlian PUSPANITA                                                                                        |
|                                  | Nama: Puan Zamnah Arshad<br>Tel Pejabat : 04-6505621<br>Emel : zamnah@penang.gov.my<br>Alamat : Paras 49, KOMTAR |
|                                  | [KEMBALI]                                                                                                    |
|                                  |                                                                                                    |
|                                  |                                                                                                    |

#### b) Pendaftaran ID ePUSPANITA

Sekiranya pengguna merupakan ahli berdaftar, nama pengguna dan NO KP akan dipaparkan.
 Sila klik pada pautan "<u>Sila klik Untuk Daftar ID Pengguna ePuspanita</u>" untuk mendaftar ID ePUSPANITA.

| KAN AHLI BE | RDAFTA                                    | R                                                                                    |                                                                                                    | SEMAK                                                                                                    |                                                                                                    |                                                                                                    |                                                                                                    |
|-------------|-------------------------------------------|--------------------------------------------------------------------------------------|----------------------------------------------------------------------------------------------------|----------------------------------------------------------------------------------------------------|----------------------------------------------------------------------------------------------------|----------------------------------------------------------------------------------------------------|----------------------------------------------------------------------------------------------------|
|             | KP :81<br>Pastikan NO KP<br>klik Untuk Da | Nama: Noraz<br>dan Nama anda adalah i<br>ittar ID Pengguna e                         | iza<br>Detul")<br>Puspanıta                                                                                                    |                                                                                                    |                                                                                                    |                                                                                                    |                                                                                                    |
|             |                                           |                                                                                      | [KEMBALI]                                                                                                    |                                                                                                    |                                                                                                    |                                                                                                    |                                                                                                    |
|             | NO I<br>("Sile<br>Sila                    | NO KP (tanpa tanda '-'):<br>NO KP :81<br>("Sila Pastikan NO KF<br>Sila Klik Untuk Da | ukkan NO KP (tanpa tanda '-'):<br>NO KP :81   Nama: Noraz<br>("Sila Pastikan NO KP dan Nama anda adalah I<br>Sila klik Untuk Dattar ID Pengguna e | ukkan NO KP (tanpa tanda '-'):<br>NO KP :81   Nama: Noraziza<br>("Sila Pastikan NO KP dan Nama anda adalah Detul")<br>Sila Klik Untuk Dattar ID Pengguna ePuspanita<br>[KEMBALI] | Uukkan NO KP (tanpa tanda '-'): SEMAK<br>NO KP :81   Nama: Noraziza<br>('Sila Pastikan NO KP' dan Nama anda adalah Detuf')<br>Sila Klik Untuk Dattar ID Pengguna ePuspanita<br>[KEMBALI] | Uukkan NO KP (tanpa tanda '-'):<br>NO KP :81   Nama: Noraziza<br>("Sila Pastikan NO KP' dan Nama anda adalah Detul")<br>Sila klik Untuk Dattar ID Pengguna ePuspanita<br>[KEMBALI] | Uukkan NO KP (tanpa tanda '-'): SEMAK<br>NO KP :81   Nama: Noraziza<br>('Sila Pastikan NO KP' dan Nama anda adalah Detuf')<br>Sila Klik Untuk Dattar ID Pengguna ePuspanita<br>[KEMBALI] |

2 Pengguna perlu melengkapkan maklumat berikut : **Katalaluan, Pengesahan Katalaluan, No. Tel dan Emel.** Sila tekan butang "Daftar Login Ahli" untuk mendaftar.

| Pendaftaran Login Ahli        |                   |       |  |
|-------------------------------|-------------------|-------|--|
| ID Pengguna<br>Katalaluan     | 81                |       |  |
| Pengesahan Katalaluan<br>Nama | Noraziza          |       |  |
| No Tel<br>Emel                | Daftar Login Ahli | ×     |  |
| Maklumat <b>WAJIB</b> diisi   |                   |       |  |
|                               | IKEM              | BALIJ |  |

3 Notis pemberitahuan pendaftaran login berjaya didaftarkan akan dipaparkan. Sila klik butang "OK".

Seterusnya halaman login akan terpapar, sila login ke dalam sistem dengan memasukkan **ID Pengguna** dan **Katalaluan** yang telah didaftar.

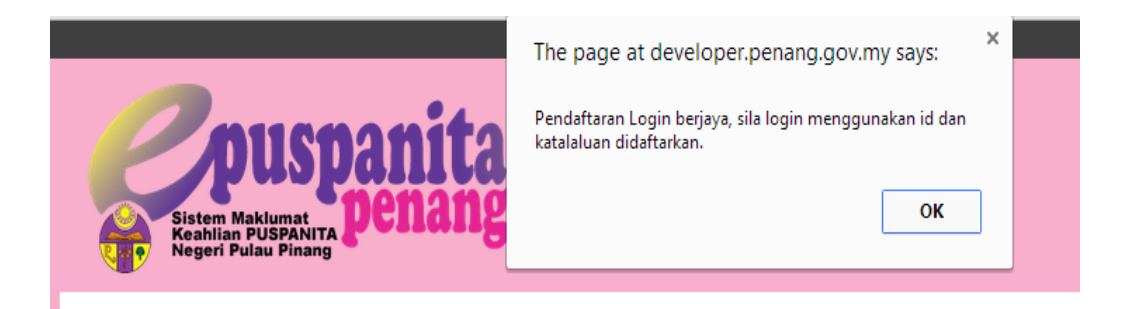

Muka Surat 3 daripada 7

4. Seterusnya halaman login akan terpapar, sila login ke dalam sistem dengan memasukkan **ID Pengguna** dan **Katalaluan** yang telah didaftar.

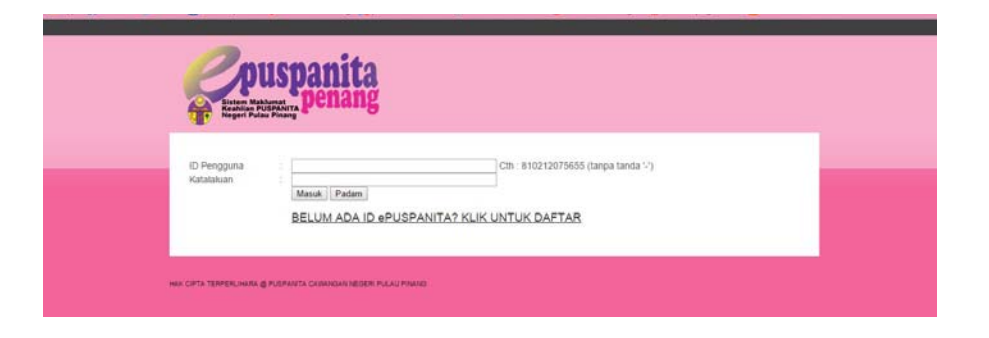

Muka Surat 4 daripada 7

#### c) <u>Permohonan Pindaan</u>

1 Sila masukkan **Id Pengguna** dan **Katalaluan** yang telah didaftar. Klik butang **"Masuk".** 

| Sistem Mai<br>Kaahilaa P<br>Negeri Pul | uspanita<br><sup>usmat</sup> penang                                                          |
|----------------------------------------|----------------------------------------------------------------------------------------------|
| ID Pengguna<br>Katalaluan              | Cth : 810212075655 (tanpa tanda '.')  Masuk Padam BELUM ADA ID ePUSPANITA? KLIK UNTUK DAFTAR |
| HAK CIPTA TERPERLIHARA (               | PUSPANTA CAWANGAN NEGERI PULAU PINANG                                                        |

2. Halaman Utama seperti berikut akan dipaparkan.

| Selamat Datang |                 |
|----------------|-----------------|
|                |                 |
|                |                 |
|                | Pengurusan Ahli |

3. Klik Menu "Pengurusan Ahli" untuk memaparkan maklumat ahli.

Halaman berikut akan dipaparkan.

| Maklumat A<br>No Ahli<br>Jenis | hli<br>Ahli Seumur Hidup | Cawangan: Persekutuan •                        |
|--------------------------------|--------------------------|------------------------------------------------|
| - Profil Diri-                 |                          |                                                |
| Gelaran                        |                          | Cile                                           |
| Nama                           |                          | Unarrizah Rinti Salah                          |
| No KP                          |                          |                                                |
| Bangsa                         |                          | Melayu V                                       |
| Agama                          |                          | Islam •                                        |
| Alamat                         |                          | 22 Jalan Sejahtera Bayan Lepas<br>Pulau Pinang |
| Poskod                         |                          | 11950                                          |
| Tel                            |                          | Tiada                                          |
| Tel Bimbit                     |                          |                                                |
| Taraf Perka                    | hwinan                   | Belum Berkahwin 🔻                              |
| Hobi                           |                          | -                                              |
|                                |                          |                                                |
| I<br>— Profil Peke             | riaan                    |                                                |
| Jawatan                        | Pembantu Tadbir          | Kumpulan Sila buat piliban 🔻                   |
| Gred                           | -                        | • • • • • • • • • • • • • • • • • • • •        |
| Jabatan                        | JABATAN KESIHAT          | AN NEGERI P.PINANG T                           |
| Alamat                         | Hospital Pulau Pir       | ang //                                         |
| Poskod                         | 11950                    |                                                |
| [ Tel Pej                      | 042455566<br>The de      | Faks Pej 042134455                             |
| Brotil Beke                    | riaan Suami              |                                                |
| ISIN Perce                     | ijaan saann              |                                                |
| Nama                           | -                        |                                                |
| Alamat                         | -                        |                                                |
| No Tel                         |                          | 04.6505261                                     |
|                                | -                        | 04-000201                                      |
| L                              |                          |                                                |
|                                |                          |                                                |
| freemower) for                 | CONCERNMENT AND ARING    |                                                |

Muka Surat 5 daripada 7

4. Klik pautan **"Mohon Pindaan"** untuk membuat permohonan pindaan bagi Profil Diri, Profil Pekerjaan atau Profil Pekerjaan Suami.

Halaman berikut akan dipaparkan.

# BORANG PERMOHONAN PINDAAN

#### CONTOH FORMAT PINDAAN

Nama : Norhafidah Muhamad - SALAH Nurhafidah Mohamad - BETUL

| Profil Diri                      |   |  |
|----------------------------------|---|--|
| Pindaan Profil Diri Ahli         |   |  |
| Pindaan Profil Pekerjaan<br>Ahli |   |  |
| Pindaan Profil Suami             |   |  |
| Hanta                            | ſ |  |

[KEMBALI]

5. Sila lengkapkan borang permohonan pindaan berdasarkan contoh format yang dipaparkan.

## BORANG PERMOHONAN PINDAAN

|                         | Nur Kamaliah bt Marzuki - SALAH<br>Nor Kamaliah bt Masduki - BETUL |                                         |
|-------------------------|--------------------------------------------------------------------|-----------------------------------------|
| indaan Profil Diri Ahli |                                                                    |                                         |
| indaan Profil Pekerjaan |                                                                    |                                         |
| hli                     |                                                                    | ~~~~~~~~~~~~~~~~~~~~~~~~~~~~~~~~~~~~~~~ |
|                         |                                                                    |                                         |
| indaan Profil Suami     |                                                                    |                                         |

[KEMBALI]

Klik butang "Hantar" untuk menghantar permohonan pindaan.

Muka Surat 6 daripada 7

6. Sila klik pautan **"Kembali"** untuk ke Halaman Maklumat Ahli.

Sila klik menu **"Utama"** untuk ke Halaman Utama.

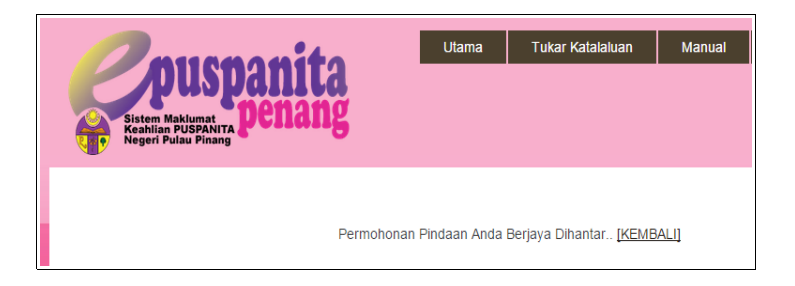